## **Installing Insight Pro with Security Suite**

# (Local Computer Installation)

## **Basic PC Prerequisites:**

- A computer supports to install 64-bit windows 10(Build 1607 or above) or Windows 11 operating systems.
- Windows 10/11 Enterprise and Windows 10/11 Professional are recommended Windows versions.
   Minimum hardware configuration:
  - Intel Core i5 (6 cores, 3.3 GHz)
  - 8 GB RAM with system managed memory enabled
  - 500 GB Hard Drive
- Minimum computer resolution display 1366 × 768.
- Current user has administrative privilege to install system and services. Please contact your IT administrator for helps if you don't have administrative privilege.

## Pre-installation Tasks:

The following tasks should be completed before installing the Insight Pro software on a single computer.

- Save your works and close all other running applications
- Uninstall any previous version of Insight software
- Create a dedicated windows local user account to run the Audit Log service (See Appendix A below for instructions to establish this account and setting it's policies. Once that has been created, return to the next step)

#### To proceed you will need the "log-in" credentials to that service account.

Installing any version of Insight Pro prior to version 1.8 will require internet access for the PC for the install. This can be disconnected after the installation if desired.

## Software Installation:

1) Logged in as a Local Admin, insert the DVD or USB drive and open to the root directory. Double click on Start to begin the installation.

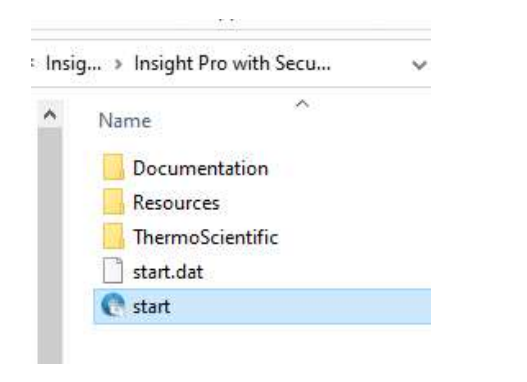

2) An installation screen will be prompted as below. Click Install

|         | thern  | nosci            | entific  |        |
|---------|--------|------------------|----------|--------|
|         | Thermo | o Scientific Ins | ight Pro |        |
|         |        |                  |          |        |
| Install |        | Release Notes    |          | Browse |
|         |        |                  |          |        |
| Exit    |        |                  |          |        |
|         |        |                  |          |        |

3) When this second screen appears Click>Software

Note: Drivers will be installed with the software. The option in this screen is for installing/reinstalling drivers if needed at some point, but should not be needed for the initial software installation.

| t        | hermoscientific               |               |
|----------|-------------------------------|---------------|
|          | Thermo Scientific Insight Pro |               |
| Software | Drivers                       | CUE Tutorials |
| Exit     |                               | Back          |

4) A screen will appear with the License Agreement.

Accept the license and proceed

| portant:<br>ease read the following information carefully.                                                                                                    | SCIENTIFI                                                                                                    |
|----------------------------------------------------------------------------------------------------|----------------------------------------------------------------------------------------------------|
| You must accept the End-User Software License Agreement before you may<br>the terms and conditions of the End-User Software License Agreement, you                                                                                                    | install this product. If you do not accept should choose Cancel.                                                                                           |
| <b>Thermo Fish</b><br>S C I E N T I F                                                                                                    |                                                                                                    |
| THERMO FISHER SCIENTIN<br>END-USER SOFTWARE LICE<br>AGREEMENT                                                                                                    | FIC<br>INSE                                                                                                    |
| Please read this document carefully. This End-User Softw<br>"Agreement") is a legal contract between you (hereafter<br>"Licensee") and Thermo Electron Scientific Instruments LLC<br>By installing, breaking any seals of, and/or using the Therm<br>constructions and microanalysis, instrumentation, software | rare License Agreement (the<br>in this Agreement "you" or<br>; ("Thermo Fisher Scientific").<br>no Fisher Scientific molecular<br>a and the publiched user |
|                                                                                                    |                                                                                                    |
| O I do not accept the terms in the license agreement.                                                                                                    |                                                                                                    |

5) A screen will appear with Customer info. Enter User and Company names. Select Typical install as the Installation Option which will install all the components of the Suite.

| ielect an installation option. Click Next.     | SCIENTIFIC |
|------------------------------------------------|------------|
| Customer Information                           |            |
| User name: Customer                            |            |
| Company name: Thermo Fisher                    |            |
| Installation Options                           |            |
| O Custom - Lets you select products and set op | tions.     |

6) The next screen to appear allows for the choice of a Network installation of the Security Suite or Local PC installation. Choose Local PC Installation by clicking on the picture

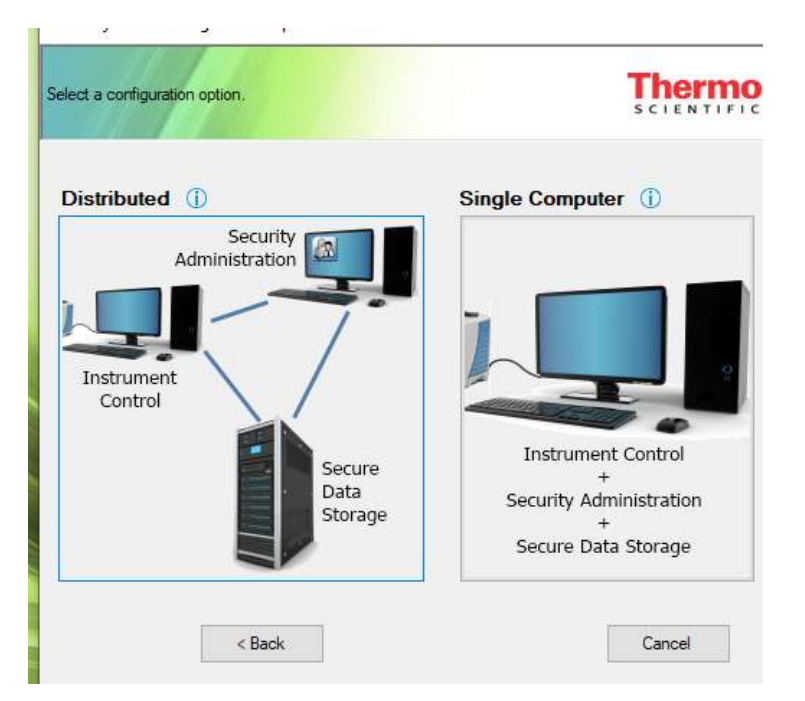

7) When this below Data Storage Service Configuration screen appears enter the name of the Service account you set up previously. Type the account or Click Browse and locate the service account. Enter the Password twice. Click >Next

Note: For Insight Pro, entering the credentials here does not set anything up for Insight Pro. This Security Suite is used in a number of applications and most of those, use this Data Storage Servie configuration. However, you cannot proceed with this installation without populating these fields.

| ecify the account in                                                                  | ormation to use for secure data storage. Click Next.                                                               | SCIENTIFIC               |
|---------------------------------------------------------------------------------------|----------------------------------------------------------------------------------------------------|--------------------------|
| Data Storage Servi<br>Specify the account<br>write access to all for<br>Account name: | ce Credentials<br>t name and password to use for secure data storage. This<br>olders used for secure data storage. | account must have Browse |
| Password:                                                                             |                                                                                                    |                          |

#### 8) Click "Next >" button.

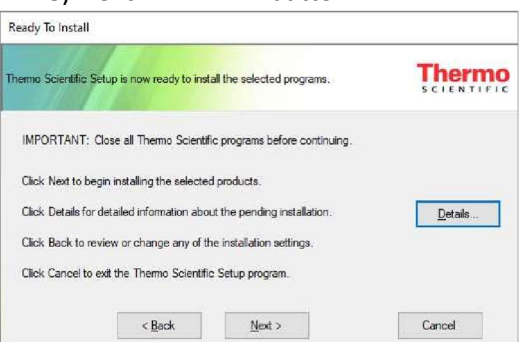

9) Wait for software installation to complete. When the Audit Log Service Database Configuration screen appears, Leave the Database dropdown as the default (SQLite) Click>Edit

| Database engine:               | SQLite         |  |  |
|--------------------------------|----------------|--|--|
| Audit Log Service credentials: | Edit           |  |  |
|                                | 1 <del>5</del> |  |  |

10) Click on Browse to select the Service account from the next screen.

|  | 100000000000000000000000000000000000000 |  |
|--|-----------------------------------------|--|
|  |                                         |  |
|  |                                         |  |
|  |                                         |  |

11) Type the name of the service account in the "Enter the object name to select field", the click on check names. The field should then populate with the PC Name and service account name. Click>OK

| elect this object type:                              |             |     |
|------------------------------------------------------|-------------|-----|
| User or Built-in security principal                  | Object Type | s., |
| rom this location:                                   |             |     |
| DESKTOP-DS5JTVO                                      | Locations.  |     |
| inter the object name to select ( <u>examples</u> ): |             |     |
|                                                      | Check Nam   |     |

12) Back at this screen, enter the password for that account twice, then Click>OK

| Jsername:             | OMCSVS | Browse |
|-----------------------|--------|--------|
| <sup>p</sup> assword: |        |        |
| /erify password:      |        |        |

13) Once back to this screen, clcik on Apply. You should see the word "Succeeded" appear indicating this was setup correctly.

| Database engine:               | SQLite |  | 199 |
|--------------------------------|--------|--|-----|
| Audit Log Service credentials: | Edit   |  |     |

14) You should see the word "Succeeded" appear indicating this was setup correctly. Click on the "X" upper right of this dialog box to close and the installation should indicate it is complete. This will take a few minutes to wrap up as the software finishes the setup

| 📔 Audit Log Service Database   | Configuration     |  | × |
|--------------------------------|-------------------|--|---|
| Database engine:               | SQLite            |  | Ŷ |
| Audit Log Service credentials: | Edit              |  |   |
|                                | Status: Succeeded |  |   |
|                                | Apply             |  |   |

15) When the software is finished setting up, Thermo Security Administration will automatically open and prompt for credentials. (current admin log in). Enter those and review the present settings. (The password cannot be blank / empty)

Note: By default, the Security Policies will all be in their selected state and access will be such that any authenticated user log in in will be able to run Insight Pro logging into it with their PC log in credentials. With respect to the Thermo Security Administrator program, by default anyone who is an Administrator on the PC will be able to log in an open that program

| User name: | Administrator                            |
|------------|------------------------------------------|
| Password:  | alcalcalcalcalcalcalcalcalcalcalcalcalca |

Once in Thermo Security Administrator Click File->Exit menu or Close button at the top right-hand corner of main window.

Note: This step is mandatory to run Insight Pro software with local security. Otherwise, you will see the message "<u>The security server has not been configured for this application</u>." when you try to log in Insight Pro software.

\*\* At this point, you should Restart the PC \*\*

16) To open Insight Pro, double click on the Thermo Insight Pro icon on the desktop

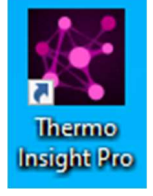

The following splash screen will appear. Enter the credentials for the currently logged on user. Remember: This Security Suite utilizes the name and password of the current user. If another user is presently logged in that wishes to use Insight Pro, the current user will need to log off and the next user log in and then they will then be able to use their credentials to log into the program.

TIP: Users should always be "Logging off / Signing out" when fishished with the PC or when another user needs to log on. Never use "Switch User" feature of Windows. This can result in multiple instances of these programs being open under different users resulting in performance issues.

| ×                      |
|------------------------|
| Insight Pro            |
| thermoscientific       |
| Welcome                |
| User Name<br><b>UV</b> |
| Password               |
| Login                  |

## **Appendix A:**

## **Service Account Setup**

Security Suite requires a service account to store audit trail information in a secure manner.

This account is setup just like any other user account in Computer Management or Local Users and Groups management console.

This account should:

- 1. Have password expiration disabled
- 2. Be granted the "Log on as a service" right
- 3. Be denied the "Log on locally" and "Log on through Remote Desktop Services" rights

These steps (account Creation & Configuring Log on Rights for the account) are detailed below

#### Account Creation

- 1. Open the Local Users and Groups management console:
  - a. Press 💐 + R
  - b. Type *lusrmgr.msc*

| 10    | Type th   | ne name of a prog | ram, folder, docun   | nent, or Interne |
|-------|-----------|-------------------|----------------------|------------------|
|       | resourc   | ce, and Windows   | will open it for you |                  |
| Open: | lusrm     | gr.msc            |                      |                  |
|       | 190000000 | -                 |                      |                  |
|       |           |                   |                      |                  |
|       |           | OK                | Cancel               | Browse           |

| Local Users and Groups (Loca | Name    | Actions                        |
|------------------------------|---------|--------------------------------|
| Crowns                       | 齸 Users | Local Users and Groups (Local) |
|                              |         |                                |
|                              |         |                                |

2. Single click on the Users folder

- 3. Click <u>Action (menu item)→New user...</u>
- 4. Set up the Secure Data Storage service account:
  - a. Enter the <u>User name</u> (e.g. audit.log.service, insightSVC, etc.)
  - b. Enter the **Password** and **Confirm password**
  - c. Uncheck User must change password at next logon

| New User                          |       | ? | × |
|-----------------------------------|-------|---|---|
| User name:                        |       |   |   |
| <u>F</u> ull name:                |       |   |   |
| Description:                      |       |   |   |
| Password:                         |       |   |   |
| Confirm password:                 |       |   |   |
| User must change password at next | logon |   |   |
| User cannot change password       |       |   |   |
|                                   |       |   |   |
| Password never expires            |       |   |   |

#### d. Check Password never expires

| New User               |                   |                 |           | ?   | ×   |
|------------------------|-------------------|-----------------|-----------|-----|-----|
| <u>U</u> ser name:     | data              | a.storage.servi | ce        |     |     |
| <u>Full name:</u>      |                   |                 |           |     |     |
| Description:           |                   |                 |           |     |     |
| Password:              |                   | •••••           | •         |     |     |
| <u>C</u> onfirm passwo | rd:               | •••••           |           |     |     |
| User <u>m</u> ust cl   | hange p           | password at ne  | ext logon |     |     |
| User cannot            | chang             | e password      |           |     |     |
| Password ne            | ever exp          | pires           |           |     |     |
| Account is d           | lisa <u>b</u> led |                 |           |     |     |
|                        |                   |                 |           |     |     |
| Help                   |                   |                 | Create    | Clg | ose |

- 5. Click Create
- 6. Click Close
- 7. Close the Local Users and Groups window

# Configure Log on Rights

1. Open the Local Group Policy Editor management console:

| Image: Second Second                                                                                                    | b.                                                                                                    | Type <i>gpedit.msc</i>                                                                                                    |               |          |
|----------------------------------------------------------------------------------------------------|----------------------------------------------------------------------------------------------------|----------------------------------------------------------------------------------------------------|---------------|----------|
| C. Click OK<br>Local Group Policy Editor<br>File Action View Help<br>Computer Configure<br>Software Settings<br>Windows Settings<br>Mundows Settings<br>Mundows Settings |                                                                                                    | Type the name of a program, folder, document, or Internet resource, and Windows will open it for you.                                                               |               |          |
| <ul> <li>c. Click OK</li> <li>Local Group Policy Editor</li> <li>Ele Action View Help</li> <li>Computer Policy</li> <li>Computer Policy</li> <li>Computer Configuration</li> <li>Software Settings</li> <li>Windows Setting</li> <li>Software Settings</li> <li>Windows Setting</li> <li>Administrative Te</li> </ul>                                                                                                    |                                                                                                    | OK Cancel Browse                                                                                                    |               |          |
| <ul> <li>Computer Policy</li> <li>Computer Configura</li> <li>Software Settings</li> <li>Windows Settings</li> <li>Software Settings</li> <li>Software Settings</li> <li>Software Settings</li> <li>Windows Setting</li> <li>Maministrative Te</li> </ul>                                                                                                    | C.<br>Local G<br><u>File</u> <u>A</u> ction                                                                                                    | Click OK<br>roup Policy Editor<br>on <u>View H</u> elp                                                                                                    | 1 <u>1111</u> | - Contra |
| <ul> <li>Local Computer Policy</li> <li>Computer Policy</li> <li>Software Settings</li> <li>Administrative Te</li> <li>Software Settings</li> <li>Software Settings</li> <li>Windows Setting</li> <li>Administrative Te</li> </ul>                                                                                                    | (= = ) [                                                                                                    |                                                                                                    |               |          |
|                                                                                                    | > 2 5<br>> 2 1<br>> 2 1<br>= 2 1<br>= 2 1<br>= 2 1<br>= 2 1<br>= 2 1<br>= | Select an item to view its description. Name<br>Windows Settings<br>Vaministrative Te<br>Configuration<br>Software Settings<br>Vindows Setting<br>Administrative Te |               |          |
|                                                                                                    | <                                                                                                    | Extended \Standard \                                                                                                    |               |          |

2. Navigate to Computer Configuration → Windows Settings → Security Settings → Local Policies → User Rights

| Local Group Policy Edito                                                                                                    | Č-                                                                                                    |                                                                                                    | × |
|----------------------------------------------------------------------------------------------------|----------------------------------------------------------------------------------------------------|----------------------------------------------------------------------------------------------------|---|
| File Action View Help                                                                                                    |                                                                                                    |                                                                                                    |   |
| 🔶 🏟 🖄 📰 🗙 🗟                                                                                                    | ? 💵                                                                                                    |                                                                                                    |   |
| ocal Computer Policy<br>Computer Configuratio<br>Software Settings<br>Windows Settings<br>Signa Name Resolution                                                                                                    | Policy<br>Access Credential Manager as a trusted caller<br>Access this computer from the network<br>Act as part of the operating system<br>Add workrations to domain                                                                                                    | Security Setting<br>Everyone,Administrators                                                                                                    | Ŷ |
| <ul> <li>Scripts (Startup/:</li> <li>Epologed Printer</li> <li>Security Settings</li> <li>Account Poli</li> <li>Local Policie</li> <li>Audit Pol</li> <li>Local Policie</li> <li>User Righ</li> <li>User Righ</li> <li>Windows Det</li> <li>Network List</li> </ul> | Adjust memory quotas for a process     Adjust memory quotas for a process     Allow log on locally     Allow log on through Remote Desktop Services     Back up files and directories     Bypass traverse checking     Change the system time     Change the time zone     Create a pagefile     Create a token object | LOCAL SERVICE, NETWO<br>Guest, Administrators, Us<br>Administrators, Remote<br>Administrators, Backup<br>Everyone, LOCAL SERVIC<br>LOCAL SERVICE, Admini<br>LOCAL SERVICE, Admini<br>Administrators |   |
| <ul> <li>Network List</li> <li>Public Key P(</li> <li>Software Res</li> <li>Application (</li> <li>P Security P(</li> <li>Advanced At</li> <li>Policy-based Qo</li> <li>Administrative Temp</li> </ul>                                                              | Increate a token object         Create global objects         Create grownanent shared objects         Create symbolic links         Debug programs         Deny log on as a batch job         Deny log on as a service                                                                                                | LOCAL SERVICE,NETWO<br>Administrators<br>Administrators<br>Guest                                                                                                    |   |
| < >                                                                                                    | Deny log on locally                                                                                                    | log.service,file.service,G                                                                                                    | ~ |

3. Select Log On As A Service and open its properties

| Deny log on locally P  | operties  | ?     | × |
|------------------------|-----------|-------|---|
| Local Security Setting | Explain   |       |   |
| Deny log o             | n locally |       |   |
| Guest                  |           | <br>  |   |
| Add User or Gro        | up        |       |   |
|                        |           |       |   |
|                        |           |       |   |
|                        |           | <br>1 |   |

4. Click Add User or Group...

| select osers of oloups                       |                                                                                                    |              |
|----------------------------------------------|----------------------------------------------------------------------------------------------------|--------------|
| Select this object type:                     |                                                                                                    |              |
| Users or Built-in security principals        |                                                                                                    | Object Types |
| rom this location:                           |                                                                                                    |              |
| DESKTOP-QQFM1GP                              |                                                                                                    | Locations    |
| Enter the object names to select (examples): |                                                                                                    |              |
|                                              |                                                                                                    | Check Names  |
|                                              |                                                                                                    |              |
|                                              |                                                                                                    |              |
|                                              | the second second second second second second second second second second second second second second second se |              |

5. Enter the account name(s) you created previously separated by a semicolon

|                                                                                                    | • • •                  | ,      | •            |
|----------------------------------------------------------------------------------------------------|------------------------|--------|--------------|
| Select Users or Groups                                                                                                    |                        |        |              |
| Select this object type:                                                                                                    |                        |        |              |
| Users or Built-in security principals                                                                                                    |                        |        | Object Types |
| From this location:                                                                                                    |                        |        |              |
| DESKTOP-QQFM1GP                                                                                                    |                        |        | Locations    |
| Enter the object names to select (exa                                                                                                    | imples):               |        |              |
| file.service;log.service                                                                                                    |                        |        | Check Names  |
|                                                                                                    |                        |        |              |
|                                                                                                    |                        |        | 1.1          |
| <u>A</u> dvanced                                                                                                    |                        | OK     | Cancel       |
| lick <b>OK</b>                                                                                                    |                        |        |              |
|                                                                                                    |                        |        |              |
| Deny log on locally Properties                                                                                                    |                        |        | ? ×          |
| Local Security Setting Fundain                                                                                                    |                        |        |              |
|                                                                                                    |                        |        |              |
| Deny log on locally                                                                                                    |                        |        |              |
|                                                                                                    |                        |        |              |
|                                                                                                    |                        |        |              |
|                                                                                                    |                        |        |              |
| file.service<br>Guest                                                                                                    |                        |        |              |
| log.service                                                                                                    |                        |        |              |
|                                                                                                    |                        |        |              |
|                                                                                                    |                        |        |              |
|                                                                                                    |                        |        |              |
|                                                                                                    |                        |        |              |
|                                                                                                    |                        |        |              |
| P.                                                                                                    |                        |        |              |
| Add User or Group                                                                                                    | Remove                 |        |              |
| Provide statements and statements and statem | CH CAPELON COLOR DE LA |        |              |
|                                                                                                    |                        |        |              |
|                                                                                                    |                        |        |              |
|                                                                                                    |                        |        |              |
|                                                                                                    |                        |        |              |
|                                                                                                    |                        |        |              |
|                                                                                                    | OK                     | Connel | Aminto       |
|                                                                                                    | OK                     | Cancel | Apply        |

7. Click OK

6.

- 8. It is recommended that you Repeat Steps 2 through 7 for **Deny Log On Through Remote Desktop Services** and **Deny Log On Locally**
- 9. Close the Local Group Policy Editor window